## راهنمای نصب نرم افزارفایرفاکس(FireFox)

۱. ابتدا فایل نصبی آن را از روی دسکتاپ اجرا نمایید. (بر روی فایل نصبی راست کلیک نموده و گزینه Run as administrator را بزنید.)

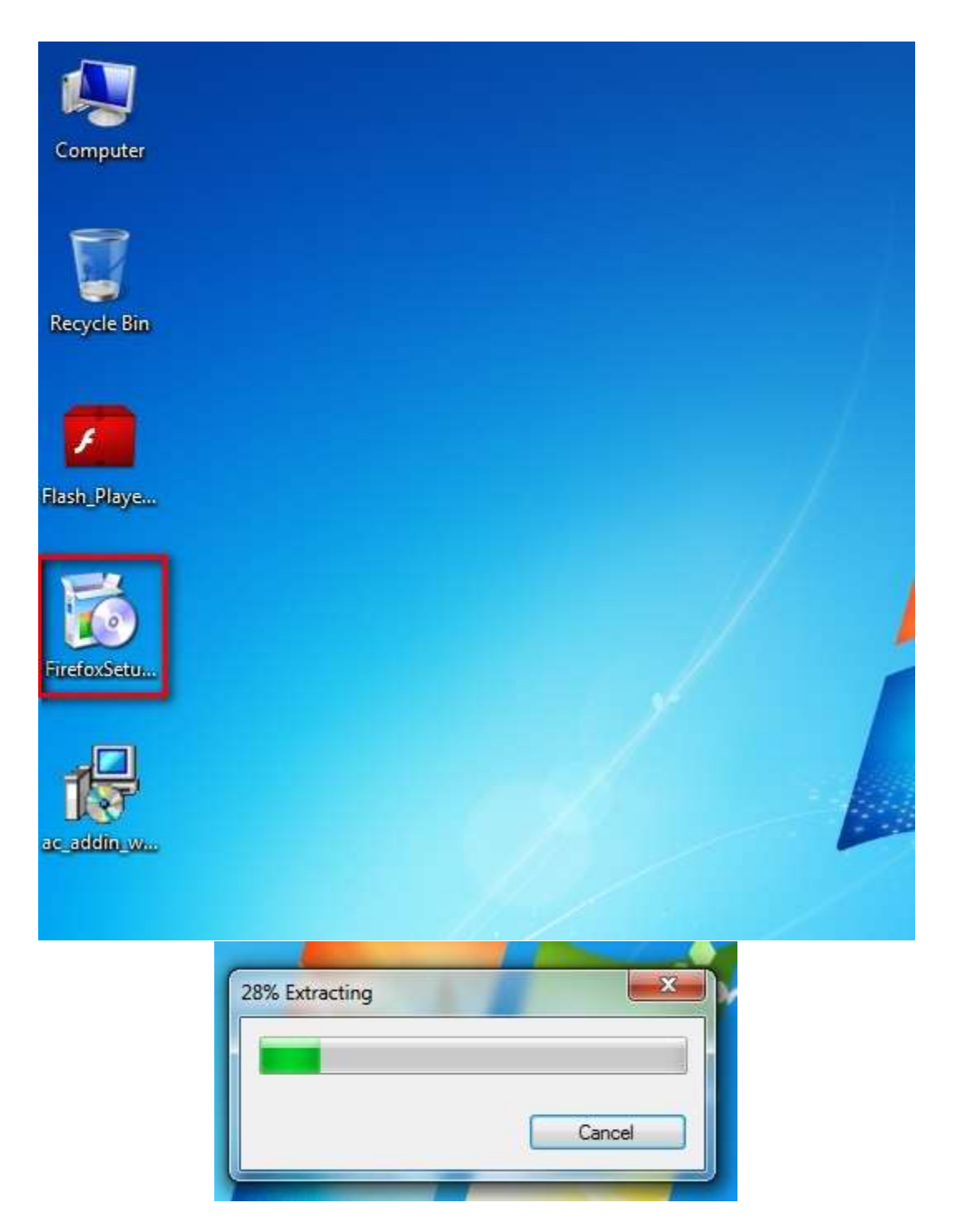

۲. منتظر بمانید تا پنجره زیر نمایان شود و سپس بر روی گزینه Next کلیک نمایید.

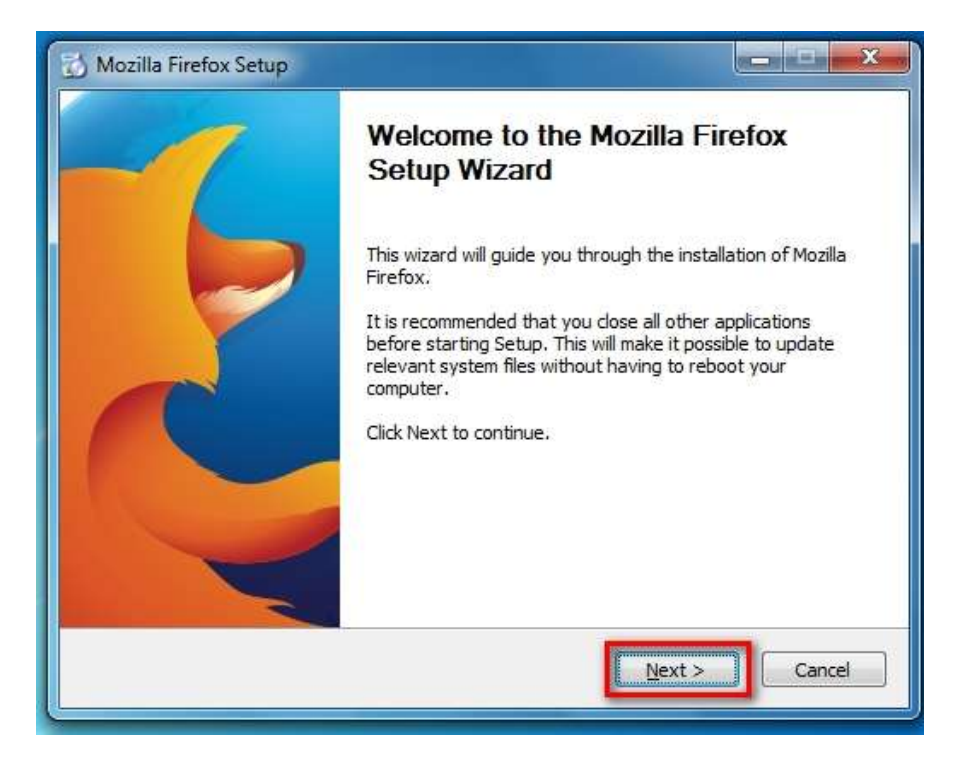

۳. در پنجره بعدی نیز بر روی گزینه Next کلیک نمایید.

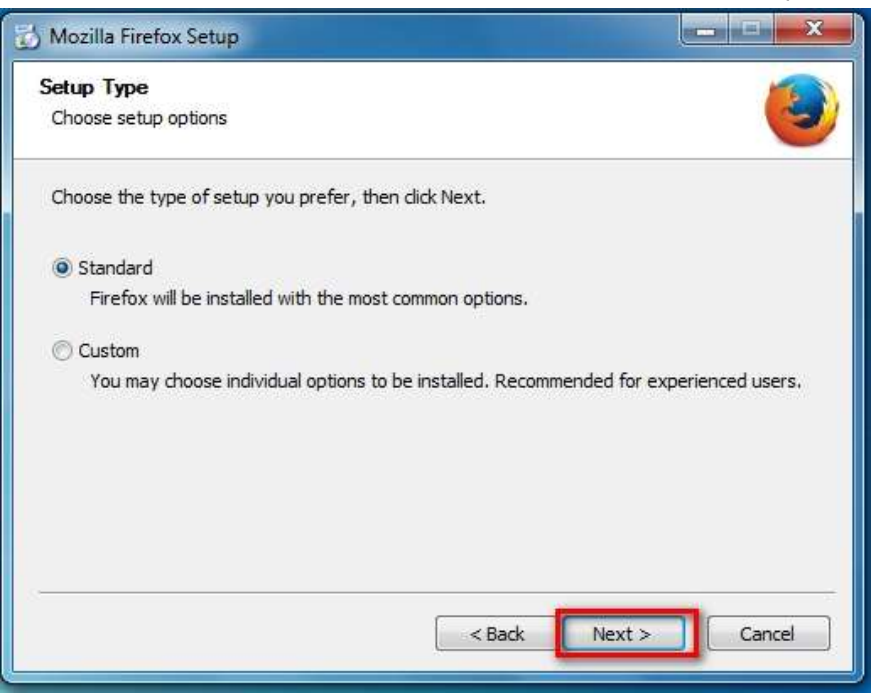

۴. در پنجره بعدی بر روی گزینه **Install**کلیک نمایید.

| 🔂 Mozilla Firefox Setup                              |                |
|------------------------------------------------------|----------------|
| Summary<br>Ready to start installing Firefox         | ۷              |
| Firefox will be installed to the following location: |                |
| C: \Users\m.anbardaran\AppData\Local\Mozilla Firefok |                |
|                                                      |                |
|                                                      |                |
|                                                      |                |
|                                                      |                |
| Click Install to continue.                           |                |
| < Back                                               | Install Cancel |

توجه: در صورتی این برنامه از قبل بر روی سیستم شما نصب شده باشد بجای گزینه فوق، گزینه *Upgrade*نمایش داده می شود. سپس منتظر بمانید تا برنامه بطور کامل نصب گردد.

| 🔂 Mozilla Firefox Setup                                                    |               |
|----------------------------------------------------------------------------|---------------|
| <b>Installing</b><br>Please wait while Mozilla Firefox is being installed. | <b></b>       |
| Installing Firefox                                                         |               |
|                                                                            |               |
|                                                                            |               |
|                                                                            |               |
|                                                                            |               |
| 2                                                                          |               |
| < Back                                                                     | Next > Cancel |

۵. در انتها تیک گزینه مشخص شده را برداشته و بر روی گزینه *Finish* کلیک نمایید.

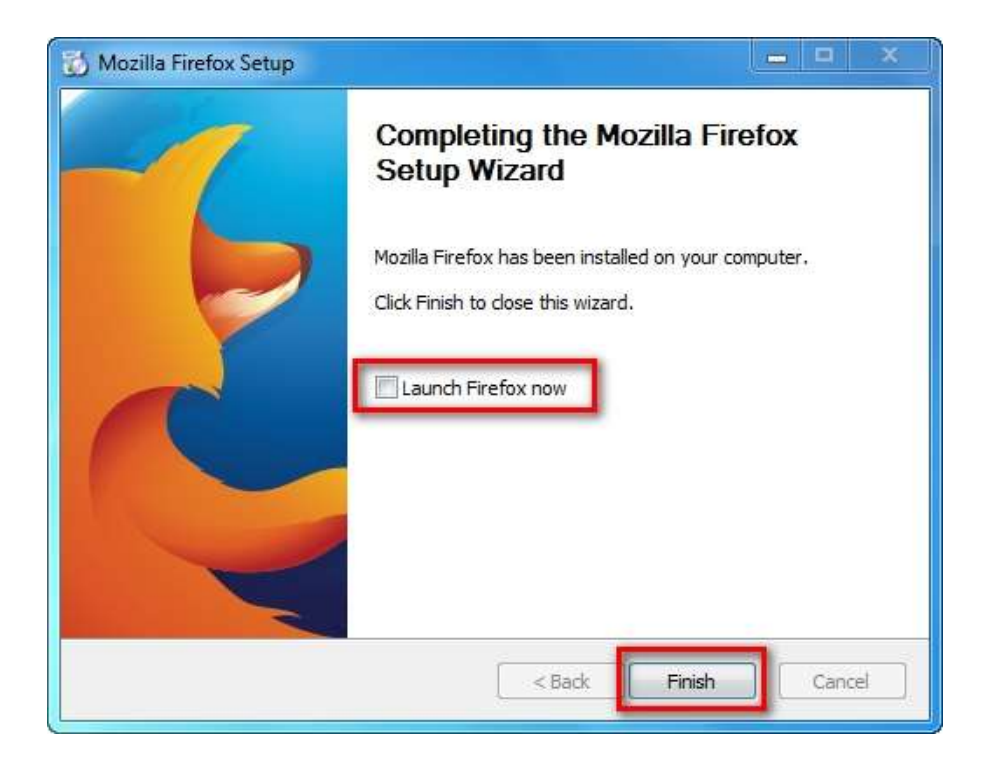

در صورتی که برنامه بصورت کامل بر روی سیستم شما نصب شود آیکون برنامه بر روی دسکتاب ظاهر می شود.

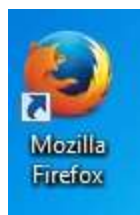

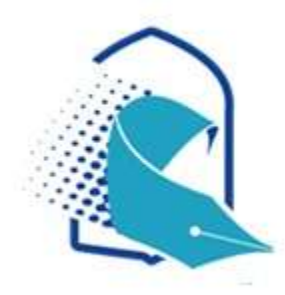

بخش فنی مرکز آموزش های غیر حضوری

حوزه های علمیه خواهران